# リヤビューカメラ映像の目安線を表示する 別売

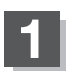

## ■ 映像入力切替(20-11手順 5))で自動を選択している場合

- - :メッセージが表示されるので、メッセージを確 認し OK をタッチしてください。

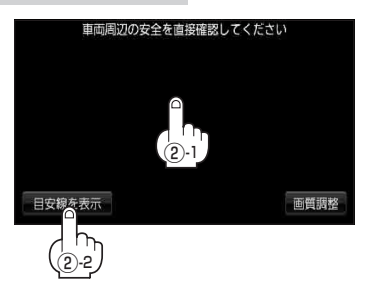

- 映像入力切替(20-11手順5))で手動を選択している場合
  - □ NAVI / 音楽再生画面を選択しているとき
    - 1.車のシフトレバーをリバースに入れる前に 1. かう をタッチする。

:カメラ映像に切り替わります。

### 2.車のシフトレバーをリバースに入れる。

:リヤビューカメラ映像画面が表示されます。

#### 3. 画面をタッチして 目安線を表示 をタッチする。

:メッセージが表示されるので、メッセージを確認し OK をタッチしてください。

- □ テレビ視聴/録画番組再生/画像再生/動画再生/AUX画面を 選択しているとき
  - 1.車のシフトレバーをリバースに入れる前に画面をタッチし、 ▶■か5をタッチする。

#### 2. 車のシフトレバーをリバースに入れる。

: リヤビューカメラ映像画面が表示されます。

#### 3. 画面をタッチして 目安線を表示 をタッチする。

:メッセージが表示されるので、メッセージを確認しOK をタッチしてください。

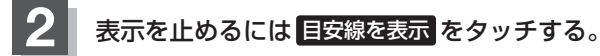

※リヤビューカメラ映像画面に戻ります。

お知らせ リヤビューカメラ映像の目安線を調整するには、「PF「リヤビューカメラ映像の目安線の調整をする」0-15を参考にしてください。